## - เมนูอดทะเบียนพาณิชย์ ประชาชนสามารถกรอกคำร้องได้ผ่านเมนูนี้

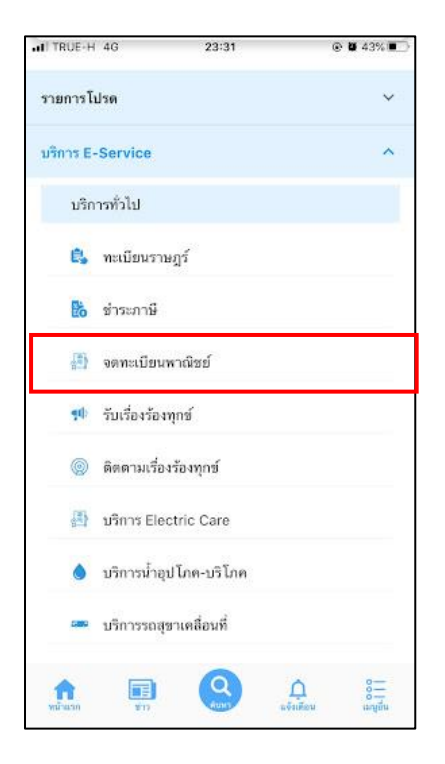

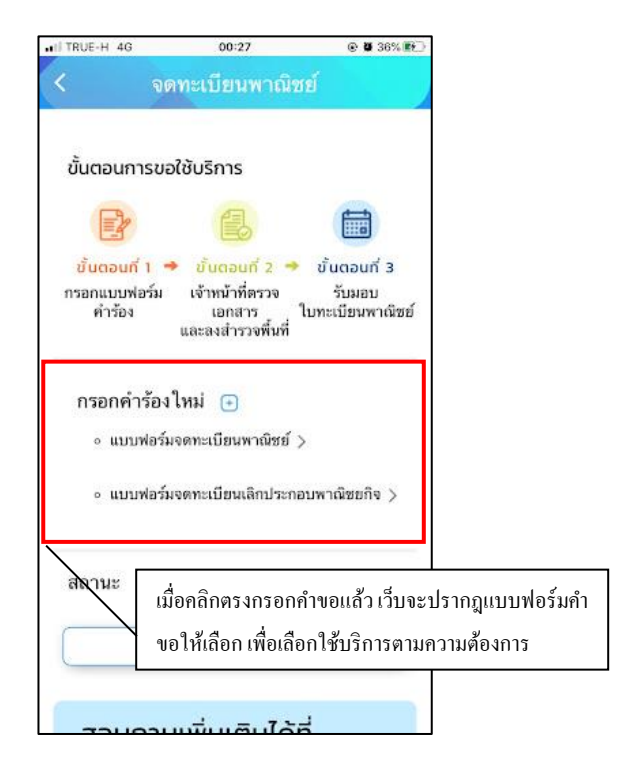

## ระบบจดทะเบียนพาณิชย์จะมี 2 ฟอร์มที่รูปแบบเหมือนกัน

## ขอยกตัวอย่าง การกรอกแบบฟอร์มจดทะเบียนพาณิชย์

เมื่อคลิกแล้ว ให้กรอกข้อมูลและรายให้เอียคให้ครบ สามารถแนบไฟล์ได้ เมื่อกรอกข้อมูลครบแล้วให้คลิกตกลง

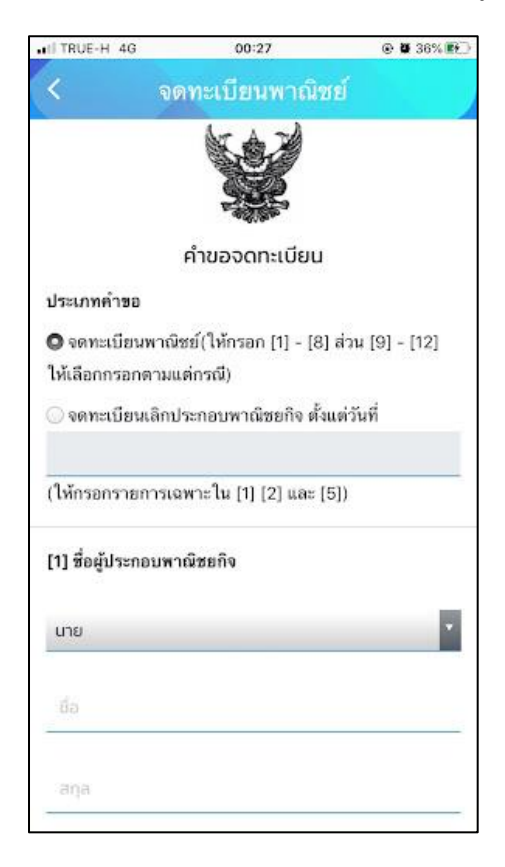

เมื่อคลิกตกลงเว็บก็จะปรากฏ หน้านี้ให้ แล้วให้คลิกที่ เพื่อคำเนินการต่อ

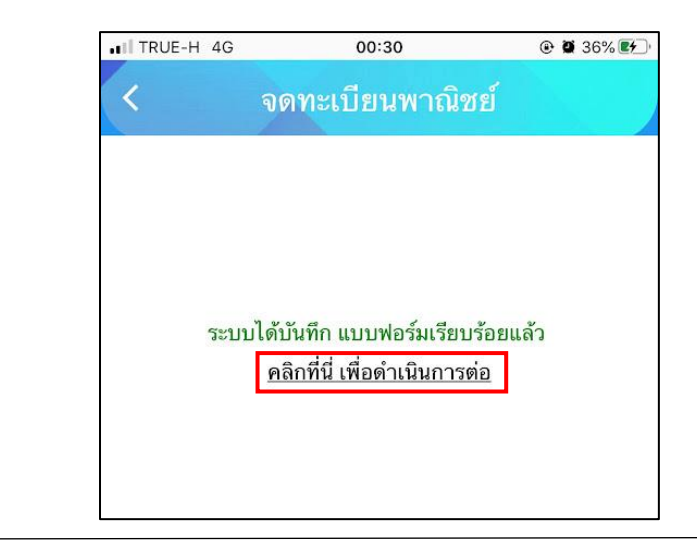

เมื่อคลิกแล้วเว็บจะปรากฏนี้ขึ้น เพื่อให้ติดตามสถานะ การดำเนินการ

| จดทะเบียนพาณิชย์                                                             |                                                                                                    |                                      |
|------------------------------------------------------------------------------|----------------------------------------------------------------------------------------------------|--------------------------------------|
| ขอใช้บริการ                                                                  |                                                                                                    |                                      |
| 6                                                                            |                                                                                                    |                                      |
| ขั้บตอบกั้ 2 > ขั้<br>มีม เจ้าหน้าที่ตรวจ<br>เอกสาร ใบท<br>และลงสำรวจพื้นที่ | มั้นตอนที่ 3<br>รับมอบ<br>เะเบียนพาณิชย์                                                                                                    |                                      |
| องใหม่ 🕣                                                                     |                                                                                                    |                                      |
|                                                                              | 4                                                                                                    | ดิดตามสถานะ การดำเนินการ ได้ในส่วนนี |
| <b>n. 64</b> 00:30 u.                                                        |                                                                                                    |                                      |
| า สกุล<br>ดคำร้อง >                                                          |                                                                                                    |                                      |
| เ∶ <mark>ยื่นคำชอ</mark> ∨                                                   |                                                                                                    |                                      |
|                                                                              | ขอใช้บริการ<br>ขั้นตอนกั2 → เ<br>มั่งเจ้าหน้าที่ดรวจ<br>และลงสำรวจพื้นที่<br>องใหม่ ๋<br>ค. 64 00:30 น.<br>ก สกุล<br>ลคำร้อง ><br>เ: ยื่นคำซอ ∨ | ขอใช้บริการ                          |